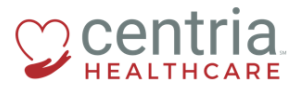

CENTRIA KRONOS - UPDATING PHONE AND EMAIL INFORMATION

## **Updating Phone Information**

1. Click the Main Menu icon located in the upper left corner

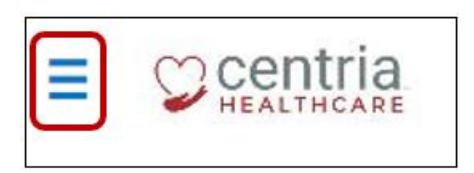

2. Expand the My HR section, and then click **HR Actions** 

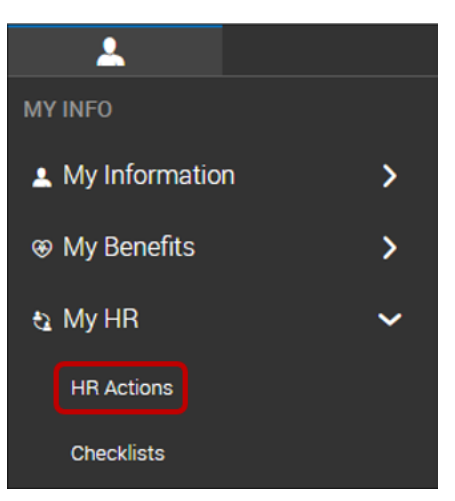

3. Click the Start link to open the Address Change form

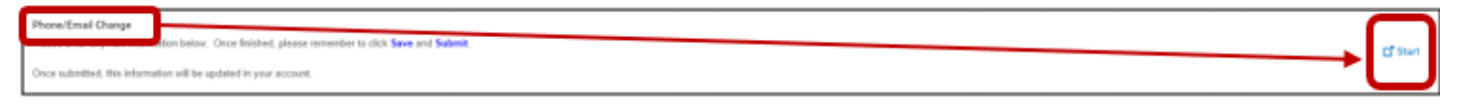

- 4. Enter the Effective Date
  - a. Kronos defaults to the Phone section
- 5. Enter the new cell and/or home phone numbers

| Phone/Email Change                                                                               |            |             |  |  |  |  |
|--------------------------------------------------------------------------------------------------|------------|-------------|--|--|--|--|
| Please enter any new information below Spice finished, please remember to click Save and Submit. |            |             |  |  |  |  |
| Once submitted, this information will be updated in your account.                                |            |             |  |  |  |  |
| Effective From *                                                                                 |            |             |  |  |  |  |
| 11/12/2018                                                                                       |            |             |  |  |  |  |
|                                                                                                  |            |             |  |  |  |  |
| Phone                                                                                            | Phone      | J           |  |  |  |  |
| Email                                                                                            |            |             |  |  |  |  |
|                                                                                                  | Cell Phone | Home Phone  |  |  |  |  |
|                                                                                                  | 2021234307 | 202957-0343 |  |  |  |  |

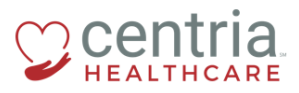

**CENTRIA KRONOS – UPDATING PHONE AND EMAIL INFORMATION** 

6. Click SAVE, and then click OK when the confirmation screen displays

| SAVE                                    | E  |
|-----------------------------------------|----|
| Hooray!<br>Phone/Email Change is saved. | ОК |

- a. Kronos automatically moves to the Email section
- 7. If the Effective Date is different than the effective date for the phone change, enter the date
- 8. Enter the Primary Email address
  - a. Optionally, you can enter a Secondary Email address

| Phone/Email Change                                                                               |                         |                 |  |  |  |  |  |
|--------------------------------------------------------------------------------------------------|-------------------------|-----------------|--|--|--|--|--|
| Please enter any new information below. Once finished, please remember to click Save and Submit. |                         |                 |  |  |  |  |  |
| Once submitted, this information will be updated in your account.                                |                         |                 |  |  |  |  |  |
| Effective From.*  11/12/2018  SAVE SUBART                                                        |                         |                 |  |  |  |  |  |
| Phone                                                                                            | Email                   |                 |  |  |  |  |  |
| Email                                                                                            | Primary Email           | Secondary Email |  |  |  |  |  |
|                                                                                                  | jones@centriahealth.com | jones@gmail.com |  |  |  |  |  |
|                                                                                                  |                         |                 |  |  |  |  |  |

- 9. Click SAVE, and then click OK when the confirmation screen displays
- 10. Click SUBMIT, and then click OK when the confirmation screen displays

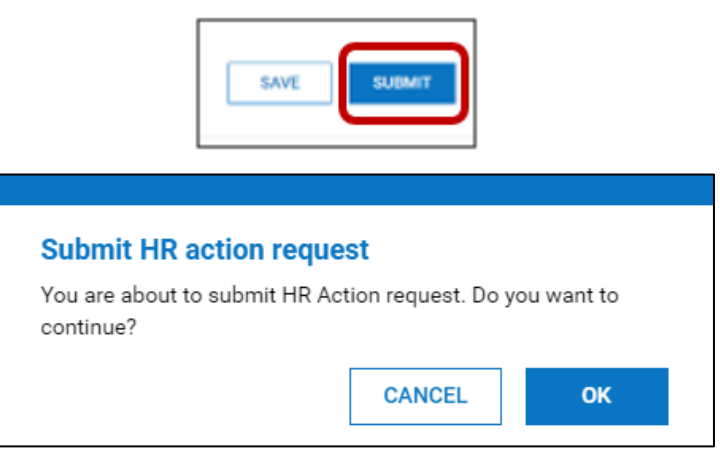

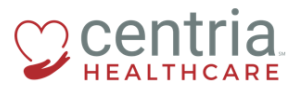

CENTRIA KRONOS - UPDATING PHONE AND EMAIL INFORMATION

## a. The Phone/Email Change form is submitted and automatically approved

| AVAILABLE OPEN SUBMITTED |                |          |                        |  |  |  |  |
|--------------------------|----------------|----------|------------------------|--|--|--|--|
| ✓ Created On             | Effective Date | Status   | Workflow State         |  |  |  |  |
| Phone/Email Change (1)   |                |          |                        |  |  |  |  |
| 11/08/2018               | 11/12/2018     | Approved | Approved Automatically |  |  |  |  |